## Intellifuel Manual Stick Readings

1. Go to the Intellifuel Portal (manual stick readings on the PDI menu) and login with the username and password you were given.

|     |           | <b>"</b> |          | R. L. Jordan Oil Company<br>100 King Line |
|-----|-----------|----------|----------|-------------------------------------------|
| a.  | password  |          | Hot Spot | Spartanburg, SC 29302                     |
| Log | in        |          |          |                                           |
| Log | store2043 |          |          |                                           |

2. After logging in, click the "SITE STATUS" menu option

| Templeton Rd 2043 - RLJORDAN |              |                     | SITE STATUS |                 | u u    | NTELLIMESSAGE |
|------------------------------|--------------|---------------------|-------------|-----------------|--------|---------------|
|                              |              |                     |             | CHANGE PASSWORD | LOGOUT |               |
| 8                            | Templeton Rd | store2043@rljoc.com |             |                 |        |               |
|                              | 22477 US-76  |                     |             | IntelliFuel     |        |               |
|                              | Laurens, SC  |                     |             |                 |        |               |

3. In the next screen, Click the drop-down box to the right and select "FUELWATCH"

| Templeton Rd 2043 - RLJOR                 | DAN                                                                        | SITE STATUS<br>CHANGE PASSWORD              |                 |                            |                        | INTELLIMESSAGE<br>LOGOUT |                             |                         |                |                         |                 |                |                 |             |                                                      |
|-------------------------------------------|----------------------------------------------------------------------------|---------------------------------------------|-----------------|----------------------------|------------------------|--------------------------|-----------------------------|-------------------------|----------------|-------------------------|-----------------|----------------|-----------------|-------------|------------------------------------------------------|
| Templeton R<br>22477 US-76<br>Laurens, SC | Templeton Rd store2043@rljoc.com IntelliFuel<br>22477 US-76<br>Laurens, SC |                                             |                 |                            |                        |                          |                             |                         |                |                         |                 |                |                 |             |                                                      |
| SITE COMPLIANCE DETAIL SCREEN             |                                                                            |                                             |                 |                            |                        |                          |                             |                         |                |                         |                 |                |                 |             |                                                      |
| FLEET POINT                               | SITE                                                                       | PRODUCT                                     | LAST GAUGE DATE | LAST<br>GAUGE              | LAST<br>SALES<br>ENTRY | LAST<br>SALES            | LAST<br>MASTER<br>TOTALIZER | LAST<br>PWATCH<br>ENTRY | LAST DROP DATE | LAST<br>DROP<br>VOLUMES | ORDER<br>NUMBER | SCHEDULED DATE | ORDER<br>STATUS | ON<br>ORDER | L                                                    |
| Company                                   | 2043 2043<br>Templeton Rd                                                  | UNLEADED<br>SUPER UNL<br>DIESEL<br>KEROSENE | 05/05 13:41 ATG | 10772<br>5000<br>9095<br>0 |                        |                          |                             |                         | 05/05 13:40    |                         | NONE            | NONE           | NONE            | NONE        | SELECT V<br>SELECT                                   |
|                                           |                                                                            |                                             |                 |                            |                        | ·                        |                             | <u> </u>                |                |                         | <u>.</u>        |                | -               |             | METERWATCH<br>ORDERWATCH<br>PRICEWATCH<br>SALESWATCH |

4. The next screen allows you to enter your current readings.

Click SAVE only once. The screen will refresh immediately, changing the Last Gauge date/time

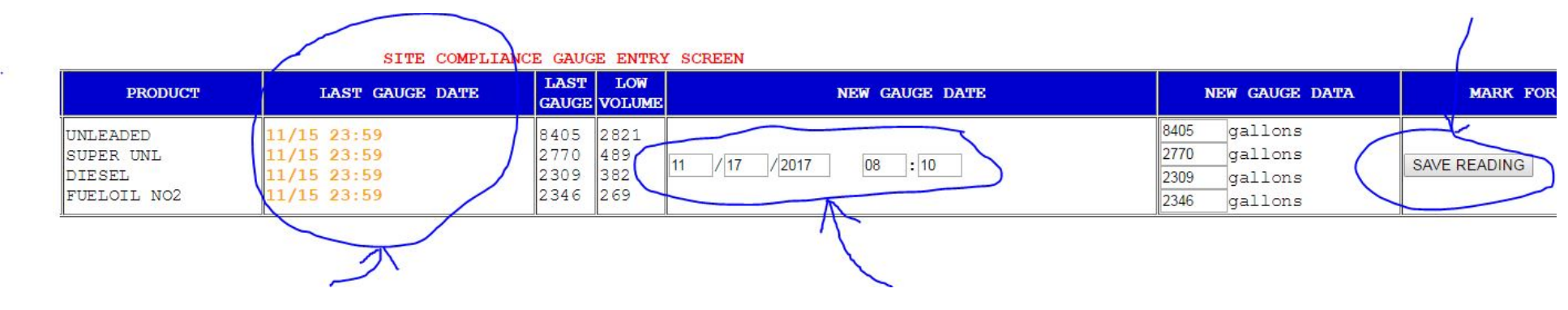

Last Gauge will change as soon as you click SAVE

Change this date/time to match stick readings using military time